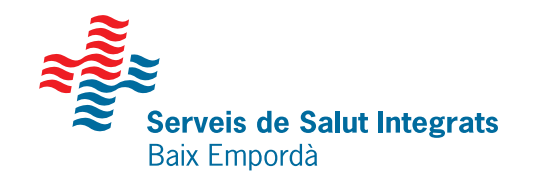

# L'APP SSIBE

Tràmits per a poder accedir a la teva àrea personal a través de l'APP SSIBE

#### Truca al teu centre sanitari o omple el formulari en línia

Per tal de crear la teva identitat digital

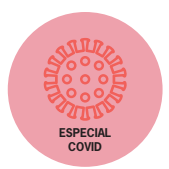

#### Descarrega't l'APP

Busca l'APP SSIBE al marketplace del teu mòbil (Apple Store o Play Store).

#### Registra't a l'àrea personal

Introdueix les teves dades personals per tal de generar el teu usuari.

#### Sol·licita la teva contrasenya

Un cop omplerts tots els camps, introdueix el teu correu electrònic i prem el botó "Obtenir".

#### Obre el correu electrònic

Rebràs un correu electrònic amb un enllaç on podràs introduir la teva contrasenya. En acabat, prem "Acceptar".

### Validació via SMS

Rebràs un missatge al mòbil amb un codi per acabar el procés de verificació.

### Inicia sessió des de l'APP

Prem el botó "Obrir aplicació" i introdueix la contrasenya per tal d'accedir a l'àrea personal.

## Sabies que...

Et demanem que t'identifiquis en diferents canals: presencial, correu electrònic i mòbil per garantir que ets la única persona que pot accedir a les teves dades personals.

Δ

5

6

Segueix-nos

@comssibe
@imatgessibe
ssibe.cat
Icones: Flaticon

Us informem que les dades que ens facilitarà seran tractades per la Fundació Hospital de Palamós - Serveis de Salut Integrats Baix Empordà, com a responsable del tractament amb la finalitat de garantir el registre i seguiment del continuum assistencial. Per a més informació, teniu a la seva disposició la nostra política de privacitat al web www.ssibe.cat. Podeu exercir els vostres drets en matèria de protecció de dades dirigint-se al nostre Delegat de Protecció de dades a la següent adreça dpd@ssibe.cat.